## Multi-room (Group Play) function

Mit der Multi-Room-Funktion (Gruppenwiedergabe) können Sie Hi-Res-Musik einschließlich DSD, MQA und 192Khz/24Bit HD FLAC, WAV nahtlos in jedem Raum des Hauses kabellos wiedergeben. Sie können denselben Titel in jedem Raum abspielen oder denselben Titel mit zwei Geräten als Links/Rechts-Kanal in perfekter Synchronisation wiedergeben.

**% Für diese Funktion werden mehrere CocktailAudio Geräte benötigt** 

**※** Externe Eingänge wie digitale/analoge Eingänge und FM Radio/DAB+ unterstützen die Multiroom-Funktion nicht

- Multiroom wird unterstützt: MusicDB, Browser (USB-Speicher, UPnP, NAS), CD Play, i-Radio, Streaming-Dienst wie Tidal, Qobuz, etc.

- Multi-Room nicht unterstützt: Digital-/Analogeingang, Bluetooth-Eingang, FM-Radio/DAB+, Roon, Spotify Connect.

1. Dateiformate und Abtastrate, mit denen die Multi-Room-Funktion (Group Play) arbeitet

| Dateiformat    |                    | Wireless | Wired LAN | Bemerkungen       |
|----------------|--------------------|----------|-----------|-------------------|
|                |                    | LAN      |           |                   |
| PCM(WAV, FLAC) | 44.1Khz(48Khz)     |          |           |                   |
|                | 88.2Khz(96Khz) *   |          |           |                   |
|                | 176.4Khz(192Khz) * | ОК       | ОК        |                   |
|                | 352.8Khz(384Khz) * |          |           |                   |
|                | 768Khz             | NO       | NO        | Nicht unterstützt |
| DSD            | 64 *               |          |           |                   |
|                | 128 *              | ОК       | ОК        |                   |
|                | 256 *              |          |           |                   |
|                | 512                | NO       | NO        | Nicht unterstützt |
| MQA            | 44.1Khz(48Khz)     |          |           |                   |
|                | 88.2Khz(96Khz) *   |          |           |                   |
|                | 176.4Khz(192Khz) * | ОК       | ОК        |                   |
|                | 352.8Khz(384Khz) * | ]        |           |                   |

(Hochauflösende Dateien werden hierbei auf 48Khz/16 Bit reduziert!)

#### 2. Group Play Hauptmenu

| aa Home       | Klicken Sie zum Einstellen für Multiroom    |
|---------------|---------------------------------------------|
| Input Browser | (Gruppenwiedergabe) auf das Symbo           |
|               | "Gruppenwiedergabe" auf dem Startbildschirm |
| GroupPlay     | um es zu öffnen                             |
| (*******)     |                                             |

#### 3. Gerätename und Hostname.

Geben Sie dem Gerät einen eindeutigen Namen, um die Geräte in jeder Zone leicht identifizieren zu können. Der Gerätename für Group Play ist mit dem Samba-Server-Hostnamen verknüpft

| Network Service<br>Samba Server             | Host Name                    | 1                          | Gehen          | Sie        | zu     |
|---------------------------------------------|------------------------------|----------------------------|----------------|------------|--------|
| Host Name<br>Workgroup                      | Input Host Name & Press 'OK' | Setup>Netzwerkdienst>Samba |                |            |        |
| Web Server<br>UPnP Server<br>Etn Server     |                              | Server,                    | um             |            | das    |
| User Name<br>Password<br>Shareplay(Airplay) | Living Room                  | 'Benenn                    | nungsdialogfer | nster' für | den    |
|                                             |                              | Hostnar                    | men zu öffnen  |            |        |
|                                             |                              | ② Geb                      | oen Sie den    | gewüns     | chten  |
|                                             |                              | Namen                      | ein und best   | ätigen S   | ie ihn |
|                                             |                              | mit den                    | n OK-Symbol    |            |        |
|                                             |                              |                            |                |            |        |

## 4. Grundeinstellung nach Gerät

#### 4-1. So legen Sie ein Gerät als Servergerät fest

| © GroupPlay - Idle<br>GroupPlay Enabled<br>Auto Join | Sie können ein Gerät als Server-Gerät festlegen |
|------------------------------------------------------|-------------------------------------------------|
|                                                      | 1 Gehen Sie zum Startbildschirm und klicken     |
|                                                      | Sie auf das Symbol "Group Play".                |
|                                                      | ② Platzieren Sie den Cursor auf 'Group Play     |
|                                                      | Enabled' oder 'Group Play Disabled'.            |
|                                                      | ③ Drücken Sie die OK-Taste, um 'GroupPlay       |
|                                                      | Enabled' einzustellen                           |
|                                                      | (4) Sobald Sie die Wiedergabe eines Songs       |
|                                                      | starten, wird das Gerät zum Server-Gerät        |

#### 4-2. Auto Join

| GroupPlay - Idle     GroupPlay Enabled     Auto Join | Sie können mit der OK-Taste zwischen 'Auto<br>Join' und 'Manual Join' umschalten |
|------------------------------------------------------|----------------------------------------------------------------------------------|
|                                                      | Wenn ein Client-Gerät auf 'Auto Join' eingestellt                                |
|                                                      | ist, wird das Client-Gerät automatisch mit einer                                 |
|                                                      | Gruppenwiedergabe verbunden, sobald das                                          |
|                                                      | Server-Gerät mit der Wiedergabe beginnt                                          |

# 4-3. Manual Join

Wenn Sie auf dem Clientgerät "Manueller Beitritt" einstellen, können Sie das Gerät später manuell als Client hinzufügen.

| CroupPlay - Idle GroupPlay Disabled Manual Join                                  | Sie können mit der OK-Taste zwischen 'Auto<br>Join' und 'Manual Join' umschalten<br>Wenn ein Client-Gerät auf 'Manueller Beitritt'<br>eingestellt ist, können Sie das Client-Gerät<br>manuell zu einer Gruppenwiedergabe<br>hinzufügen, nachdem das Server-Gerät die<br>Wiedergabe gestartet hat |
|----------------------------------------------------------------------------------|----------------------------------------------------------------------------------------------------|
| GroupPlay - Idle     GroupPlay Disabled     Manual     Cock     Join this Server | So fügen Sie ein Client-Gerät manuell zu einer<br>Gruppenwiedergabe hinzu<br>① Setzen Sie den Cursor auf das Server-Gerät<br>② Drücken Sie die MENÜ-Taste, um das<br>Menüfenster zu öffnen und klicken Sie auf<br>'Diesem Server beitreten'.                                                     |

#### 4-4. Abspielbildschirm

Wenn Sie die Titel über die Gruppenwiedergabe abspielen, finden Sie den Wiedergabebildschirm von Server und Client wie unten dargestellt

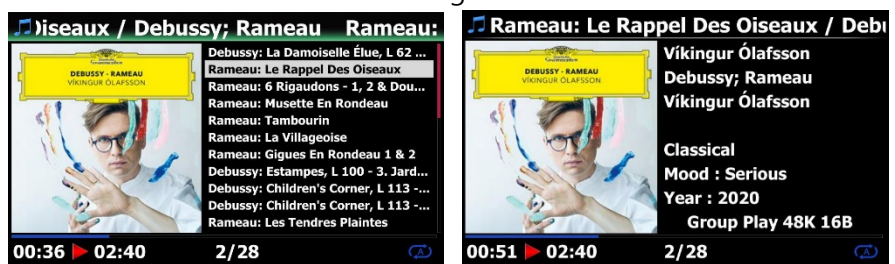

Bildschirm des Server-Geräts Bildschirm des Client-Geräts

#### 5. Erweiterte Einrichtung durch MusicX NEO-App

Es wird empfohlen, die MusicX NEO-App für die erweiterte Einrichtung und einfache Nutzung der Gruppenwiedergabe zu verwenden.

#### 5-1. Suchen Sie nach Geräten, die über ein Group Play verfügbar sind

Klicken Sie auf das "GroupPlay"-Symbol auf dem MusicX NEO, um alle Geräte anzuzeigen, die für eine Gruppenwiedergabe verfügbar sind (siehe unten).

Zum Beispiel können Sie die drei (3) Geräte "Wohnzimmer", "Schlafzimmer" und "Bibliothek" wie unten dargestellt sehen. Alle drei (3) Geräte befinden sich derzeit im Status "Leerlauf".

-. Gerät "Living Room": Dieses Gerät ist als "GroupPlay Enabled" (Gruppenwiedergabe aktiviert) eingestellt.

- -. Gerät "Schlafzimmer": Dies ist als 'GroupPlay Enabled' und 'Auto Join' eingestellt
- -. Bibliothek-Gerät : Dies ist als 'GroupPlay Enabled' und 'Manual Join' eingestellt

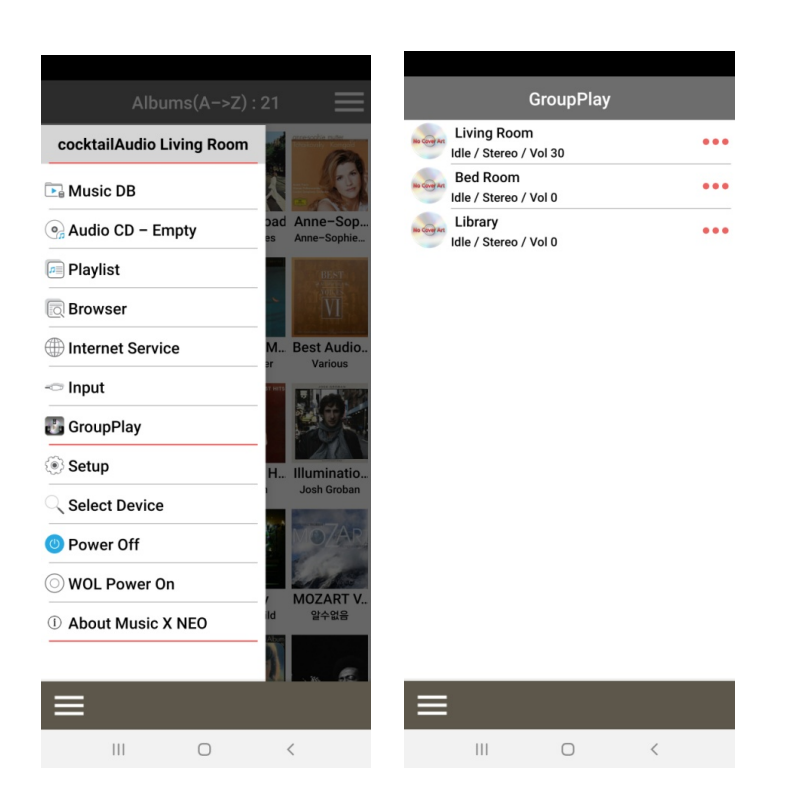

# 5-2. Starten Sie die Wiedergabe von Titeln, um sie als Servergerät einzustellen

Sobald Sie Musik auf dem Gerät im Wohnzimmer abspielen, werden die drei (3) Geräte wie folgt angezeigt

-. Gerät im Wohnzimmer: Dies wird das Server-Gerät sein

-. Gerät im Schlafzimmer: Dies wird ein Client-Gerät sein und automatisch mit der Gruppe Play verbunden, da dieses Gerät als 'Auto Join' eingestellt ist

-. Bibliothek-Gerät : Dieses Gerät befindet sich noch im Leerlauf, da es als 'Manual Join' eingestellt ist.

|                                      |       | Sie können                   | das Bibliothek | ksgerät mit | de  |
|--------------------------------------|-------|------------------------------|----------------|-------------|-----|
| GroupPlay                            |       | Methode                      | "Manueller     | Beitritt"   | zui |
| Server / Stereo / Vol 30             | ) ••• | Gruppenwiedergabe hinzufügen |                | en          |     |
| Bed Room<br>Client / Stereo / Vol 38 | ) ••• |                              |                |             |     |
| Library<br>Idle / Stereo / Vol 0     | •••   |                              |                |             |     |
|                                      |       |                              |                |             |     |
|                                      |       |                              |                |             |     |
|                                      |       |                              |                |             |     |
|                                      |       |                              |                |             |     |
|                                      |       |                              |                |             |     |
|                                      |       |                              |                |             |     |
|                                      |       |                              |                |             |     |
|                                      |       |                              |                |             |     |
|                                      |       |                              |                |             |     |
|                                      |       |                              |                |             |     |
| Vialin Concerto In                   |       |                              |                |             |     |
| Anne-Sophie Mutter, A                | ) ▶   |                              |                |             |     |
| III O <                              |       |                              |                |             |     |

## 5-3. So fügen Sie Client-Geräte manuell zu Group Play hinzu

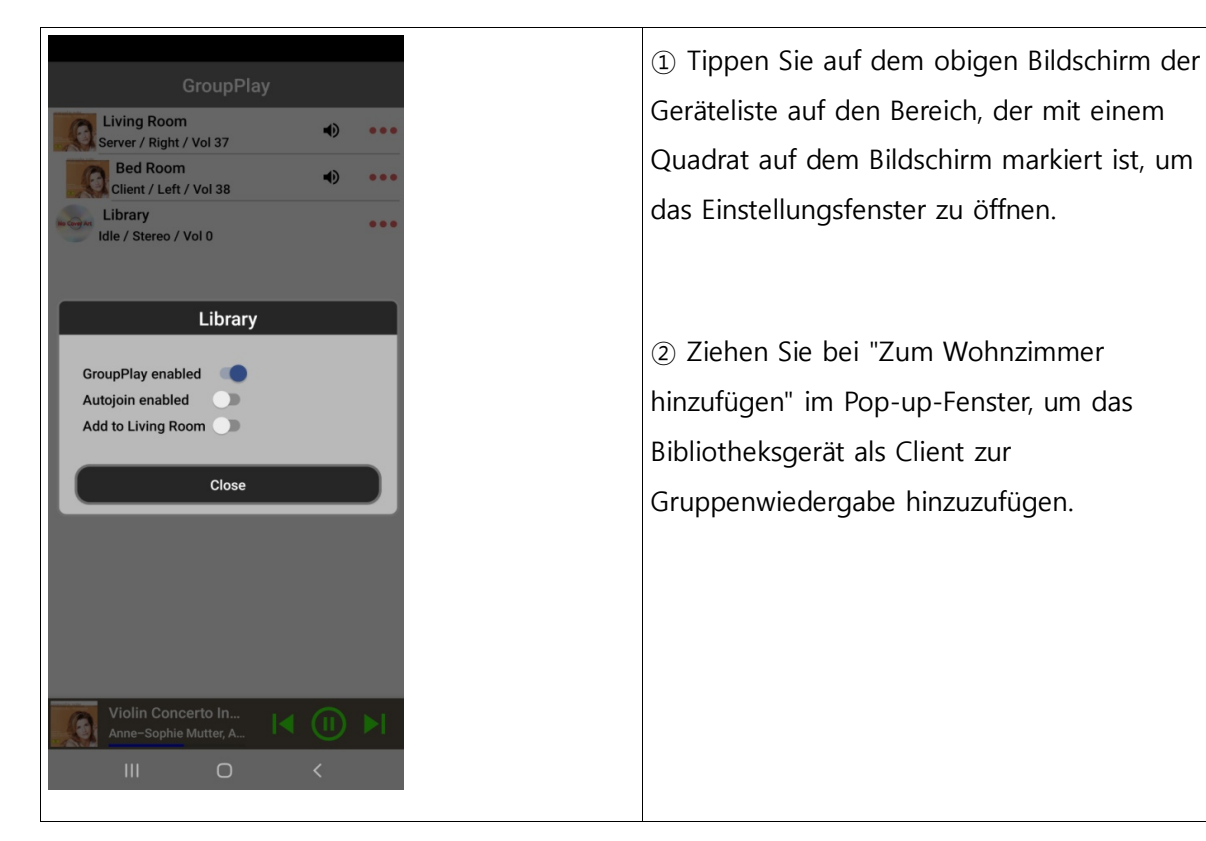

#### 5-4. Steuergeräte.

| GroupPlay   Server / Right / Vol 18   Server / Right / Vol 23   Server / Right / Vol 23   Server / Right / Vol 23   Client / Left / Vol 23   Client / Stereo / Vol 23   Client / Stereo / Stereo / Vol 23   Client / Stereo / Left Channel   Poweroff All Clients   Right Channel   Close | <ul> <li>Für Server-Gerät (Wohnzimmer)</li> <li>1) Tippen Sie auf den mit einem Quadrat markierten Bereich, um das Steuerungsfenster aufzurufen.</li> <li>2) Sie können die Lautstärke aller Geräte, einschließlich der Client-Geräte, gleichzeitig regeln und den Kanal des Server-Geräts wie gewünscht einstellen, z. B. Stereo, linker Kanal oder rechter Kanal. Sie können auch stummschalten und alle Clients ausschalten</li> </ul>                                                                                                    |
|----------------------------------------------------------------------------------------------------|----------------------------------------------------------------------------------------------------|
| GroupPlay   Server / Right / Vol 18   Server / Right / Vol 23   Server / Right / Stereo / Vol 23   Library   Library   Client / Stereo / Vol 23   Server / Stereo / Vol 23 Server / Stereo / Vol 23 Client / Stereo / Vol 23 Server / Stereo / Vol 23 Client / Stereo / Vol 23 Server / Stereo / Vol 23 Client / Stereo / Vol 23 Server / Stereo / Vol 23 Client / Stereo / Vol 23 Stereo Mute Channels Stereo Left Channel Right Channel Right Channel Close Violin Concerto In::::::::::::::::::::::::::::::::::::                                                                                                    | <ul> <li>Für Client-Gerät (Schlafzimmer)</li> <li>1) Tippen Sie auf den mit einem Quadrat<br/>markierten Bereich, um das Steuerungsfenster<br/>aufzurufen.</li> <li>2) Sie können die Lautstärke des Client-Geräts<br/>regeln und den Kanal des Client-Geräts wie<br/>gewünscht einstellen, z. B. Stereo, linker Kanal<br/>oder rechter Kanal. Sie können auch das Client-<br/>Gerät stummschalten und ausschalten</li> <li>3) Tippen Sie auf das mit einem vertikalen<br/>Quadrat markierte Lautsprechersymbol, das<br/>getippte Gerät wird sofort stummgeschaltet</li> </ul> |